# ПРАВИЛА УЧАСТИЯ

#### во 2-м туре олимпиады школьников по экономике

в онлайн-формате

Обратите внимание, что из-за сложной эпидемиологической обстановки 2-й тур олимпиады будет проводиться дистанционно с использованием системы дистанционного наблюдения и контроля за участием в олимпиаде

> Участие во 2-м туре олимпиады школьников условно можно разделить на <u>3 этапа</u>:

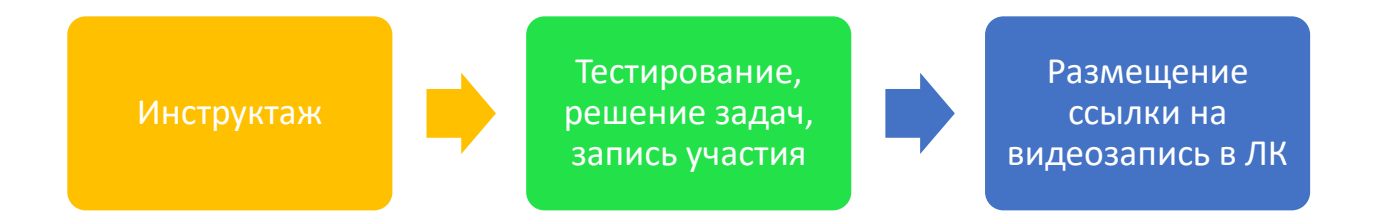

#### 1. ОБЩИЕ ПОЛОЖЕНИЯ

- 1.1. Правила определяют порядок участия во 2-м туре олимпиады школьников по экономике (далее Олимпиада).
- 1.2. Участник обязан ознакомиться с настоящими правилами до начала Олимпиады и соблюдать их до момента окончания.
- 1.3. Участник обязан обеспечить видеозапись своего участия в Олимпиаде с помощью рекомендуемого программного обеспечения (далее ПО) или другого аналогичного ПО (см. п. 5 настоящих правил) и предоставление ссылки на её просмотр членам оргкомитета Олимпиады (см. п. 6 настоящих правил) для проверки на предмет возможных нарушений.
- 1.4. Инструктаж перед олимпиадой проводится на сайте проекта «Одаренные дети: экономика» (<u>http://dar.hse.perm.ru/competitions/olimp/</u>). Участник входит в систему под теми же учетными данными, которые использовал для участия в 1-м (отборочном) туре Олимпиады, который был совмещен со школьным этапом Всероссийской олимпиады школьников по экономике.

- 1.5. Участник обязуется не передавать реквизиты доступа к своей учетной записи третьим лицам.
- 1.6. Участник обязан обеспечить необходимые условия для работы:
  - достаточный уровень освещенности;
  - низкий уровень шума;
  - наличие документа, удостоверяющего личность пользователя;
  - отсутствие помех для передачи видео- и аудиосигнала;
  - отсутствие в комнате третьих лиц.
- 1.7. Во время Олимпиады участник обязан:
  - не покидать зону видимости веб-камеры во время тестирования;
  - не отключать микрофон и не снижать его уровень чувствительности к звуку во время тестирования;
  - использовать только одно средство вывода изображения (монитор, ТВ, проектор), одну клавиатуру, один манипулятор (компьютерную мышь, трекпойнт, тачпад и др.);
  - сосредоточиться на выполнении заданий (экран компьютера и черновики), не переводя взгляд на посторонние предметы на долгое время (15 секунд и больше).
- 1.8. Участник не имеет права:
  - привлекать к решению олимпиадных заданий третьих лиц во время тестирования;
  - предоставлять доступ к компьютеру третьим лицам во время тестирования;
  - вступать в разговоры с третьими лицами, использовать справочные материалы (книги, шпаргалки, записи в бумажном и электронном виде), любые гаджеты (сотовые телефоны, пейджеры, калькуляторы, планшеты), дополнительные мониторы и компьютерную технику, кроме той, что непосредственно используется для участия в олимпиаде.
- 1.9. Обнаружение у участников учебных и методических материалов, электронных средств связи, а также нарушение настоящих правил является основанием для принятия решения о дисквалификации и исключении из общего рейтинга вне зависимости от того, использовались они во время Олимпиады или нет.
- 1.10. На столе участника Олимпиады могут находиться только чистые листы бумаги (можно в клеточку), которые он будет использовать в качестве черновиков, ручка, линейка, бутылка воды, шоколадка. Перед началом Олимпиады всё, что будет находиться на столе необходимо продемонстрировать в веб-камеру, включая листы черновиков с обеих сторон.
- 1.11. Во время выполнения олимпиадных заданий на персональном компьютере/ноутбуке участника может быть открыто следующее программное обеспечение:
  - браузер, в котором открыто не более трёх вкладок:

- сайт Олимпиады;
- страница с олимпиадными заданиями и облачное хранилище;
- одна из программ для записи участия в Олимпиаде;
- открывать другие программы и вкладки в браузере, кроме перечисленных запрещено.
- 1.12. Во время выполнения олимпиадных заданий участник сможет задавать вопросы членам предметно-методических комиссий (разработчикам заданий) относительно формулировки заданий. Для этого необходимо позвонить по номерам телефонов, указанным в п. 9 настоящих Правил.
- 1.13. Участник должен самостоятельно следить за временем начала/окончания всех этапов участия в Олимпиаде. Чистое время выполнения олимпиадных заданий: 7-8 кл. 120 минут; 9-11 кл. 195 мин. По окончании 1-й части (тестирование) перерыв не предусмотрен. Для сканирования/фотографирования, размещения в облаке и копирования ссылки предусмотрено дополнительное время в размере 15 минут. В случае превышения обозначенных лимитов времени участник будет дисквалифицирован.
- 1.14. В случае острой необходимости участник 1 раз за олимпиаду может выйти в туалет, о чём должен предупредить в камеру. Отсутствие участника в поле видимости веб-камеры не должно составлять более 3-х минут. Потраченное время на туалет участнику не компенсируется.
- 1.15. Электронный сертификат участника Олимпиады и другие наградные документы будут доступны в личном кабинете на сайте Олимпиады после проверки всех работ, просмотра видеозаписей и подведения итогов.
- 1.16. В 2020 году в связи с изменением формата проведения Олимпиады псевдонимы при регистрации не присваиваются. В итоговом рейтинге участники будут приведены под идентификационными номерами (ID), который указан в Анкете участника в личном кабинете на сайте Олимпиады.

#### 2. ПОДГОТОВКА КОМПЬЮТЕРА К УЧАСТИЮ В ОЛИМПИАДЕ

- 2.1. Для того чтобы иметь возможность сменить компьютер или использовать другую программу для записи участия в олимпиаде заблаговременно, как минимум, за 2-3 дня до проведения Олимпиады участник должен убедиться в наличии и работоспособности:
  - необходимого оборудования (вебкамеры, микрофона, динамиков);
  - программного обеспечения для просмотра заданий олимпиады (браузер желательно Google Chrome — <u>https://www.google.com/intl/ru\_ru/chrome/</u>);
  - программа для записи участия в олимпиаде (желательно FlashBack Express <u>https://www.flashbackrecorder.com/ru/express/</u> или OBS Studio – <u>https://obsproject.com/ru</u>);

- наличия доступа в личный кабинет, не забыт ли логин и пароль: (<u>http://dar.hse.perm.ru/competitions/olimp/</u>)4
- в том случае, если участник имеет несколько личных кабинетов, выбрать тот, в котором Вы проходили школьный этап Всероссийской олимпиады школьников в 2020 году (в противном случае возможны проблемы с идентификацией работы).
- 2.2. Заранее проверить скорость и стабильность работы интернета (рекомендуем иметь высокоскоростное проводное соединение, поскольку Wi-Fi или мобильное соединение могут быть нестабильны; рекомендуется иметь запасной вариант интернет-подключения, например, мобильный интернет).
- 2.3. Заранее освободить не менее 30 Гб (лучше больше) дискового пространства на разделе жесткого диска (HDD), где будет установлена программа, используемая для записи участия в Олимпиаде (по умолчанию программа устанавливается на диск С).
- 2.4. Самостоятельно отрепетировать следующие действия:
  - запись своего участия в Олимпиаде;
  - копирование файла с записью в облачное хранилище;
  - открытие доступа к файлу по ссылке;
  - размещение ссылки в личном кабинете;
  - доступ к записи по ссылке в другом браузере или с завершенной авторизацией в облачном хранилище (этот шаг необходим, чтобы убедиться, что по ссылке можете получить доступ к файл-записи не только Вы).

## 3. УЧАСТИЕ В ОЛИМПИАДЕ

- 3.1. Необходимо заранее ознакомиться с Программой проведения Олимпиады, датой и временем проведения каждого тура олимпиады: тестирования, решения задач. Программа будет опубликована не позднее 3-х дней до начала состязаний на сайте «Одаренные дети: экономика» в личном кабинете <u>http://dar.hse.perm.ru/competitions/olimp/</u>.
- 3.2. В день проведения Олимпиады за час до начала состязаний рекомендуется ещё раз **проверить работоспособность** всего оборудования и программного обеспечения.
- 3.3. Для идентификации личности подготовить скан-копию/фотографию паспорта (разворот с фотографией) или другого документа, удостоверяющего личность (для школьников младше 14 лет – свидетельство о рождении). Скан-копия/фотография должна быть подготовлена на компьютере в виде файла, который можно открыть перед началом Олимпиады. Скан-копия/фотография должна быть высокого качества, позволяющего однозначно интерпретировать имеющуюся на ней информацию. Демонстрация удостоверения личности в оригинале, а не его скана/фото является нарушением, т.к. не позволяет идентифицировать личность изза бликов и низкого качества изображения.

- 3.4. Заблаговременно (за 10-15 минут) до начала Олимпиады зайти в личный кабинет, запустить предварительно установленную программу для записи участия в Олимпиаде (см. п. 5 настоящих правил), включить запись вашего участия в Олимпиаде, перейти на страницу Олимпиады (<u>http://dar.hse.perm.ru/competitions/olimp/</u>) и последовательно выполнить всё, что от Вас просится в Инструктаже, в т.ч. представиться, продемонстрировать рабочее место и документ, удостоверяющий личность, скопировать в буфер обмена свой идентификационный номер (ID) со страницы Анкета участника (выделить, щелкнуть правой кнопкой мыши и выбрать команду «Копировать» или нажать сочетание клавиш Ctrl+C).
- 3.5. В обозначенное в программе время перейти к решению теста, нажав зеленую кнопку «Начать тестирование» (ссылка на google-форму «Всероссийская олимпиада школьников по экономике»). После нажатия в браузере откроется дополнительная вкладка с олимпиадными заданиями.
- 3.6. В google-форме «Всероссийская олимпиада школьников по экономике» в соответствующее поле обязательно введите идентификационный номер участника (вставьте из буфера обмена правой кнопкой мыши или сочетание клавиш Ctrl+V). Идентификационный номер (ID) участника расположен в личном кабинете на сайте Одаренные дети: экономика на странице Анкета участника <u>http://dar.hse.perm.ru/form.php</u>
- 3.7. Обратите внимание, что в разных разделах теста может быть разное количество ответов: от 1 до 4. Внимательно читайте инструкции к разделам.
- 3.8. Решения каждой задачи необходимо оформить на отдельном листе бумаги. На каждой странице в правом верхнем углу укажите Ваш идентификационный номер (ID), по центру номер задачи. После окончания оформления всех задач, необходимо в камеру сказать следующую фразу «Решение олимпиадных заданий завершено, приступаю к сканированию/фотографированию решений».
- 3.9. Отсканировать/сфотографировать решения (1 задача 1 файл), скопировать файлы в облачное хранилище, открыть доступ к файлу по ссылке, в форме ответов скопировать адрес ссылки на каждый файл в соответствующем поле. Убедиться, что ссылки действительно работают, завершив авторизацию в облачном хранилище и воспользовавшись соответствующими ссылками. Если решение задачи оформлено на нескольких страницах, то используйте бесплатный сервис iLovePDF (<u>https://www.ilovepdf.com/ru</u>) для объединения нескольких фото в одном файле (на главной странице сервиса выберите пункт JPG в PDF). Фотографии необходимо делать в книжной ориентации листа при хорошем освещении (если фото будет нечитаемым, жюри имеет право не проверять такую работу). Если задача не решена, то прикреплять чистый лист не нужно.
- 3.10. По завершении выполнения заданий олимпиады (тест+задачи) необходимо нажать кнопку «Отправить», в противном случае результат не сохранится. Не

нажимайте эту кнопку до того момента, пока не ответите на все вопросы и не заполните все поля.

- 3.11. После отправки Ваших ответов, необходимо остановить запись Вашего участия в Олимпиаде, сохранить запись на локальный диск компьютера, скопировать файл в облачное хранилище, открыть доступ к файлу по ссылке, в личном кабинете на сайте Олимпиады скопировать адрес ссылки в соответствующее поле (<u>http://dar.hse.perm.ru/competitions/olimp/</u>). Убедиться, что ссылка на файл действительно работает, завершив авторизацию в облачном хранилище и воспользовавшись соответствующей ссылкой. Участники, не разместившие ссылку на запись участия в Олимпиаде, будут дисквалифицированы.
- 3.12. Для решения технических вопросов можно прибегать к помощи взрослых членов семьи.

#### 4. НАСТРОЙКА ПРОГРАММ ДЛЯ ЗАПИСИ УЧАСТИЯ В ОЛИМПИАДЕ

4.1. Для записи участия в Олимпиаде рекомендуется использовать следующее программное обеспечение: FlashBack Express — <a href="https://www.flashbackrecorder.com/ru/express/">https://www.flashbackrecorder.com/ru/express/</a> или OBS Studio — <a href="https://obsproject.com/ru">https://www.flashbackrecorder.com/ru/express/</a> или OBS Studio — <a href="https://obsproject.com/ru">https://obsproject.com/ru</a>. Можно использовать любую другую доступную программу, если она обеспечивает одновременную запись с четырех источников: веб-камеры, входящего звукового сигнала (микрофона), исходящего звукового сигнала (динамиков), всего экрана (рабочего стола) персонального компьютера (далее — ПК) или ноутбука.

#### 4.2. FlashBack Express (рисунок 1)

- Выберите запись «Во весь экран».
- Поставьте галочки в следующих пунктах:
  - Микрофон;
  - Звуки ПК;
  - Записывать веб-камеру;
  - Показывать окно видеокамеры во время записи.

#### <u>Страница 7 из 15</u>

| 🛃 FlashBack   | Express 5 Recorder         | r             |                                                      | - ×                |
|---------------|----------------------------|---------------|------------------------------------------------------|--------------------|
| Записи        | Планирование               | Настройки     | Справка                                              | Видео редактор     |
| 📮 Запи        | <b>сь:</b> Во весь экран   | I             | ~                                                    |                    |
| . Ф ~ м       | икрофон                    | ek(D) Audie)  |                                                      |                    |
| 🜒 🗸 3E        | зуки ПК<br>Динамики ПК, вы | бранные по у  |                                                      |                    |
| <b>♀</b> ✓ 3a | писывать веб-ка            | меру          |                                                      |                    |
|               |                            | Integ<br>Hact | rated Camera()<br>ройки                              | ~                  |
| ·             |                            | ✓ По<br>За    | казывать окно видеокамер<br>пись только с веб-камеры | ры во время записи |
|               |                            | ۲             | <u>З</u> апись                                       |                    |

Рис. 1. Окно настроек FlashBack Express

 Обратите внимание, что в пункте «Запись только с веб-камеры» галочки быть не должно. В итоге мы должны увидеть участника, весь экран (рабочий стол) ПК/ноутбука участника и то, что будет на нем происходить, слышать участника и звуки, доносящиеся из динамиков ПК участника.

#### 4.3. OBS Studio (рис. 2–9).

 При запуске программы выберите в разделе меню «Инструменты» пункт «Мастер автоматической настройки» и в первом диалоговом окне «Информация об использовании» выберите пункт «Оптимизировать только для записи, я не буду вести трансляции» (рисунок 2). Нажмите кнопку «Далее».

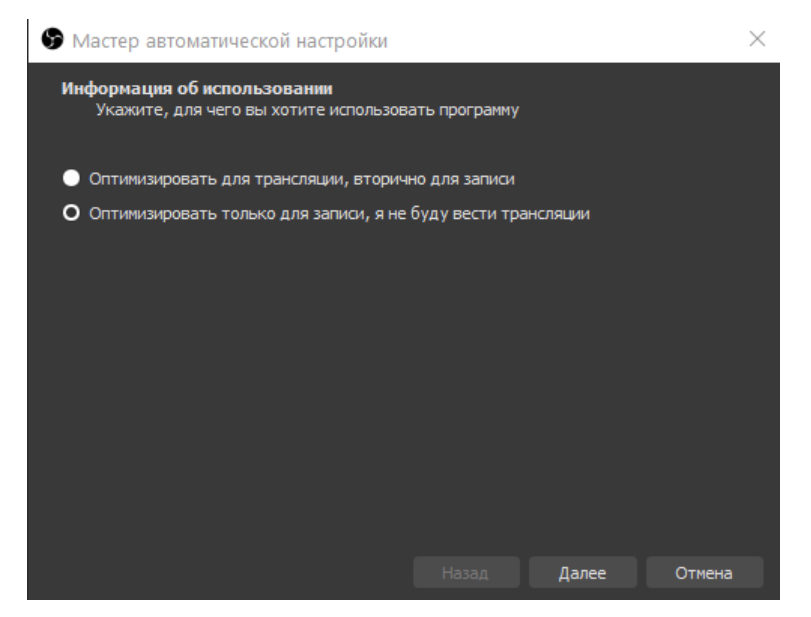

# Рис. 2. Первое окно «Информация об использовании» мастера автоматической настройки

 Во втором диалоговом окне «Настройки видео» мастера автоматической настройки выберите наименьшее из предложенных базовое разрешение (но не меньше 640х480), FPS — 60 (рисунок 3). Нажмите кнопку «Далее».

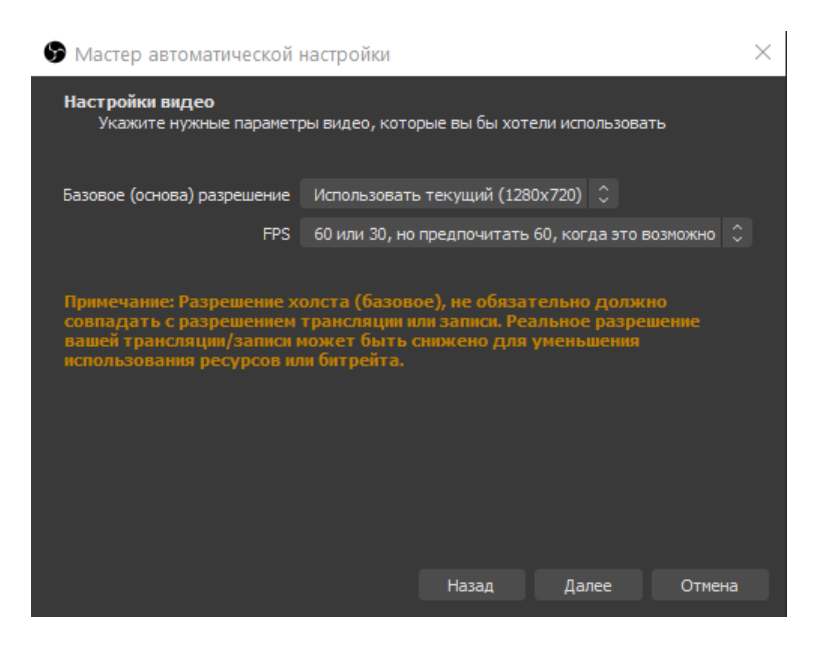

Рис. 3. Второе окно «Настройки видео» мастера автоматической настройки

• В третьем окне «Финальные результаты» мастера автоматической настройки нажмите кнопку «Применить настройки» (рисунок 4).

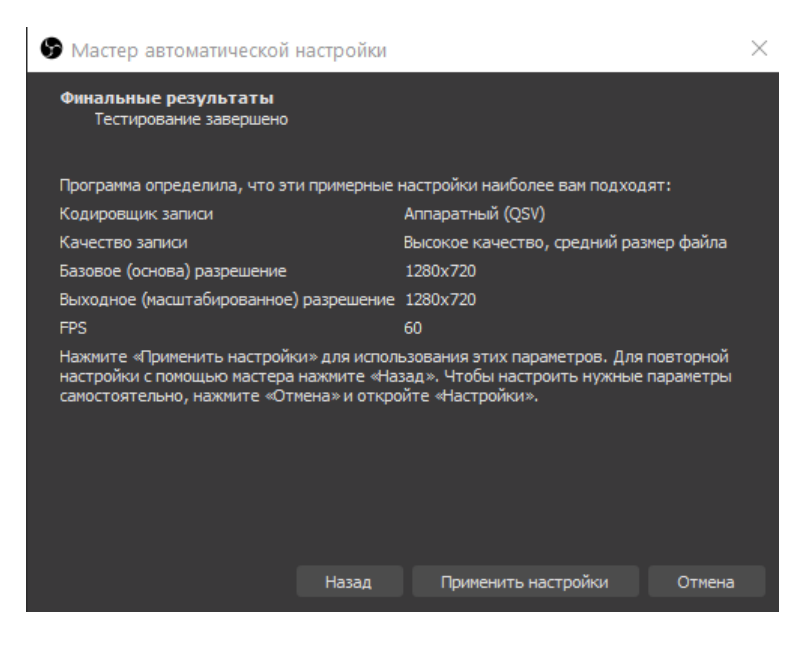

Рис. 4. Третье окно «Финальные результаты» мастера автоматической настройки

 На панели «Источники» вызовите меню добавления источников записи, нажав кнопку «+» (рисунок 5).

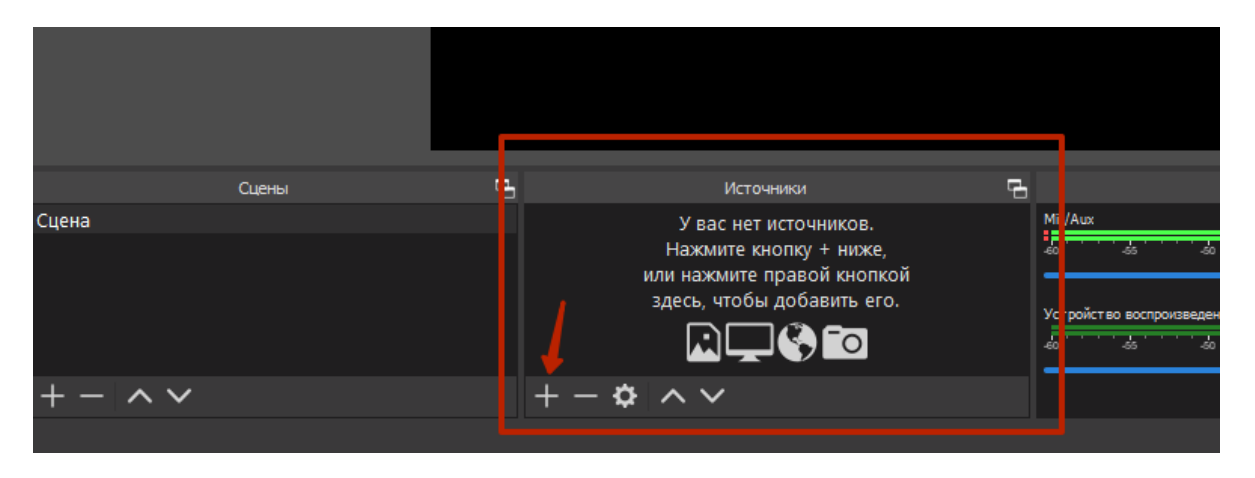

Рис. 5. Панель «Источники»

 Добавьте 4 источника, с которых будет вестись запись: Захват входного аудиопотока (1), Захват выходного аудиопотока (2), Захват экрана (3), Устройство захвата видео (4). Обратите внимание, что очередность выбора важна! Придерживайтесь порядка, который указан выше, а также приведен на рисунке 6. В противном случае в окне «Источники» поменяйте очередность, чтобы Устройство захвата видео оказалось вверху списка.

|         | 6        | 🕽 Браузер                          |    |              |
|---------|----------|------------------------------------|----|--------------|
|         | 4        | 🖞 Захват входного аудиопотока 🢶 👘  |    |              |
|         | •        | » Захват выходного аудиопотока 😫 👘 |    |              |
|         | σ        | 🛚 Захват игры                      |    |              |
|         |          | ] Захват окна                      |    |              |
|         | G.       | 🖵 Захват экрана 🛛 🔒                |    |              |
|         |          | Изображение                        |    |              |
|         |          | <ul> <li>Источник медиа</li> </ul> |    |              |
|         | <u> </u> | 🖡 Слайдшоу                         |    |              |
| Сцены   | ت<br>ب   | 🗧 Сцена                            | Ę. |              |
| Сцена   | ]        | Текст (GDI+)                       |    | Mic/Aux      |
|         | Ê        | 🛿 Устройство захвата видео 4       |    | -60 -5       |
|         | و        | 🗲 Фоновый цвет                     |    |              |
|         |          | Группа                             |    | Устройство в |
| + - ^ ~ | -        | Устаревшее                         |    |              |
|         |          |                                    |    |              |

Рис. 6. Меню выбора источников записи

• При выборе пункта «Устройство захвата видео» появится окно свойств: не меняйте настройки — просто нажмите «ОК» (рисунок 7).

| 🕞 Свойства 'Устройство за | хвата видео'                     | ×     |
|---------------------------|----------------------------------|-------|
|                           | IN OUT ING CLUB                  |       |
| Устройство                | Integrated Camera                |       |
|                           | Деактивировать                   |       |
|                           | Настройка видео                  |       |
|                           | Настройка кроссбара              |       |
|                           | Выключать, когда не показывается |       |
| Разрешение/Частота кадров | Стандартные значения устройства  |       |
| Разрешение                |                                  |       |
|                           |                                  |       |
|                           |                                  |       |
| Цветовое пространство     | По умолчанию                     |       |
| Цветовой диапазон         | По умолчанию                     |       |
| Буферизация 🕐             | Авто-обнаружение                 |       |
| По умолчанию              | ок от                            | гмена |

Рис. 7. Окно свойств «Устройство захвата видео»

 Используя угловые маркеры (маленькие красные квадратики, расположенные по периметру окна веб-камеры), измените размер окна до размеров, указанных на рисунке 8 (примерно 1/20 часть экрана). Аналогичным образом настройте окно Захвата экрана, чтобы оно полностью (весь рабочий стол вместе с панелью задач) попадало в окно записи.

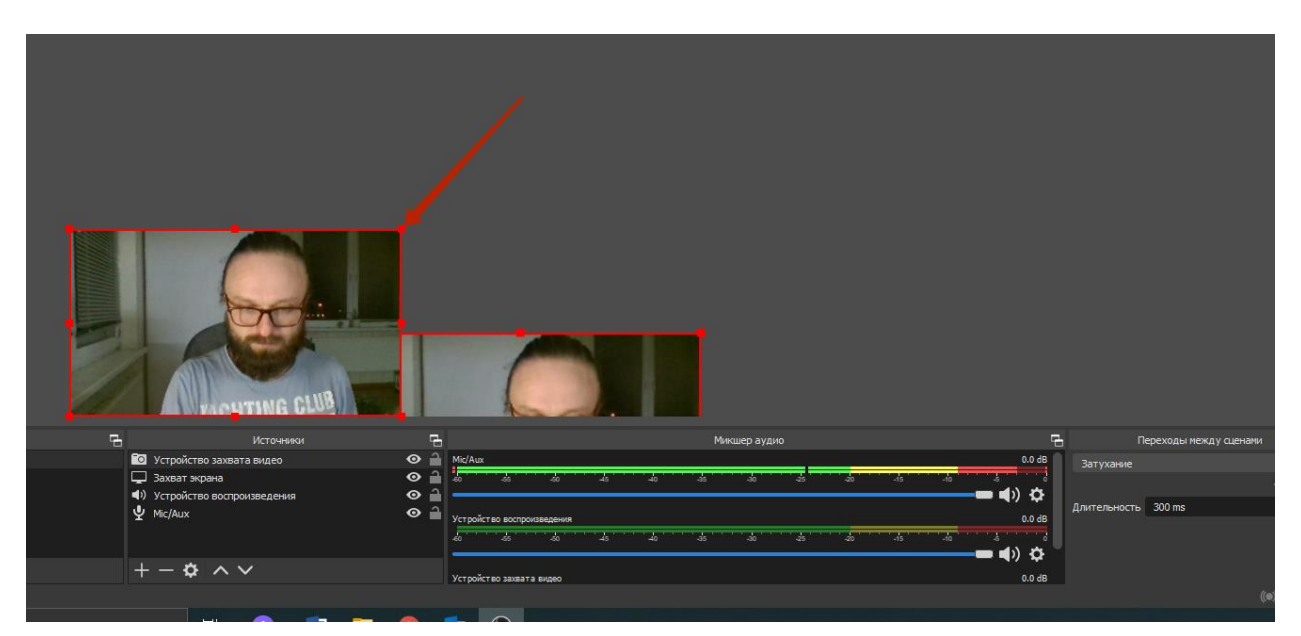

Рис. 8. Окно записи с веб-камеры (устройства захвата видео)

• Для начала записи участия в олимпиаде нажмите кнопку «Начать запись» (рисунок 9).

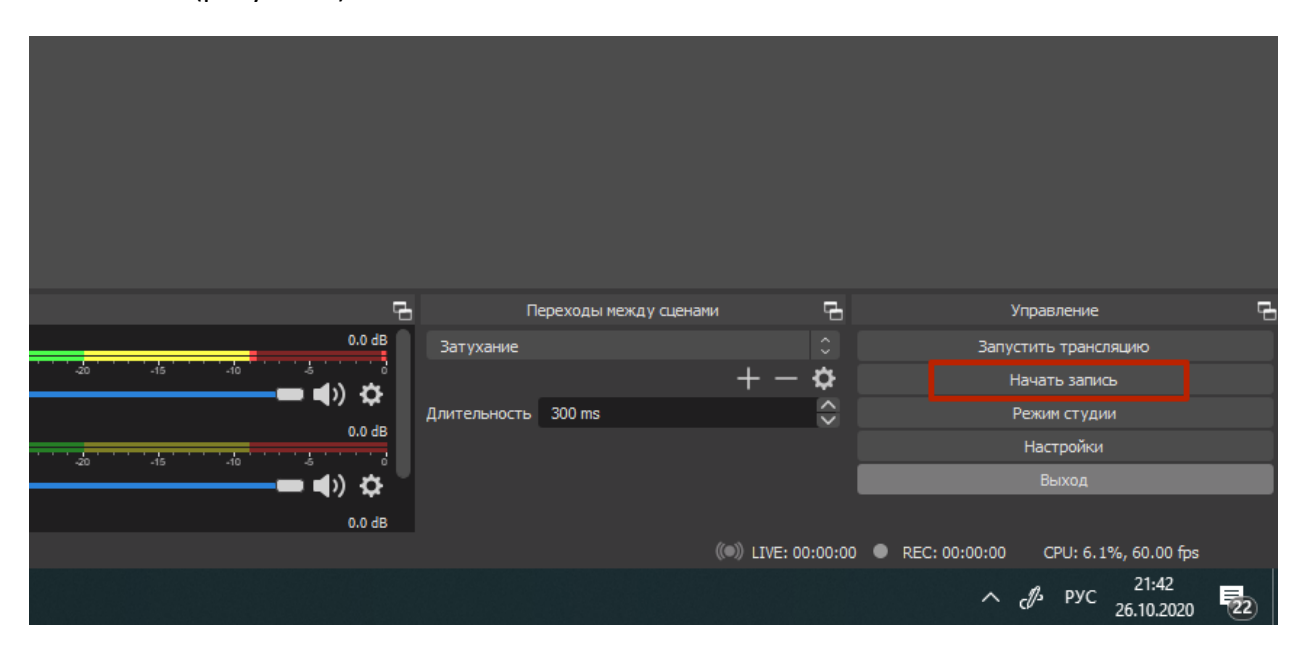

Рис. 9. Кнопка начала записи

#### 5. РАЗМЕЩЕНИЕ ССЫЛКИ В ОБЛАЧНОМ ХРАНИЛИЩЕ,

### ОТКРЫТИЕ ДОСТУПА И КОПИРОВАНИЕ ССЫЛКИ В ЛИЧНЫЙ КАБИНЕТ

- 5.1. Найти запись на вашем ПК и убедиться в том, что это именно тот файл, который вы хотите продемонстрировать членам оргкомитета.
- 5.2. Зайти в одно из облачных хранилищ (Яндекс.Диск, Google-диск, Mail или др.). Далее инструкция будет сопровождаться примерами для Google-диска.
- 5.3. Скопировать файл в облачное хранилище (рисунок 10).

| > Xoo                    | т⊭ ×   🚡 Резул ×   🚡 Мои | і, Х   💶 ПРО« Х   🚫 What: Х   🗔 Месс. Х   I    | Конц × Кино   | × 🝐 Goog × 🝐       | про∈ × +          |          | - C               | i × |
|--------------------------|--------------------------|------------------------------------------------|---------------|--------------------|-------------------|----------|-------------------|-----|
| $\leftarrow \rightarrow$ | C 🌢 drive.google.com     | /drive/folders/1hDjuwwXrnlvTtcCADbFnoGr9rt5771 | ъК            | \$                 | k) 🗉 😋 🖣          |          | <b>≯</b> ≕        | Bi  |
|                          | Диск                     | Q Поиск на Диске Кнопка для                    | открытия дост | упа                | 2 ?               | <b>:</b> | ***<br>***<br>*** | В   |
| (+                       | Создать                  | Мой диск > документы > ПРОФ                    | 0И-2020 ▼     | ÷ 2* ©             |                   | ⊞        | i                 | 31  |
| • @                      | Мой диск                 | Название                                       | Владелец      | Последне 🗸         | Размер файла      |          |                   | 0   |
| ම                        | Доступные мне            | <b>≡</b> 23102020_Ведерников.fbr               | я             | 23 окт. 2020 г. я  | 22 МБ             |          |                   |     |
| G                        | Недавние                 | RU-RU-CNTNT-Whitepaper-Digital-Transf          | я             | 21 апр. 2020 г. я  | 460 KĐ            |          |                   |     |
| ☆                        | Помеченные               | Положение об Олимпиаде ПРОФИ ред               | я             | 26 февр. 2020 г. я | 3 MD              |          |                   | +   |
| Ū                        | Корзина                  | 🗙 Призы.xlsx                                   | я             | 7 дек. 2019 г. я   | 48 КБ             |          |                   |     |
| -                        | Использовано 10,1 ГБ из  | 2 тур_для призов.xlsx                          | я             | 7 дек Загрузка фа  | айла завершена    |          | ~                 | ×   |
|                          | Купить больше места      | <b>/</b><br>Загруженный файл                   |               | 2310202            | 20_Ведерников.fbr |          |                   |     |

Рис. 10. Окно Google-диска

- 5.4. Убедитесь, что загрузка файла завершена (см. сообщение в правом нижнем углу браузера), выделите файл и нажмите кнопку открытия доступа по ссылке — см. рис. 10).
- 5.5. Нажмите на пункт «Доступ ограничен» и поменяйте на значение «Доступные пользователям, у которых есть ссылка» (см. рисунки 11 и 12). Убедитесь, что там теперь стоит галочка.
- 5.6. В пункте «Тип доступа» (см. рисунок 13) оставьте значение «Читатель».
- 5.7. Нажмите на «Копировать ссылку» (см. рисунок 14).
- 5.8. Нажмите синюю кнопку «Готово».

| Предоставьте доступ пользователям<br>Совместный доступ не настроен                              | и и группам          |
|-------------------------------------------------------------------------------------------------|----------------------|
| 😑 Скопируйте ссылку                                                                             | (j)                  |
| https://drive.google.com/file/d/1IZreiPI0ai2R3VmTkMrHVYcZX                                      | Копировать ссылку    |
| <b>Доступ ограничен.</b> •<br>Откр <del>ывать контент по ото</del> й ссылке могут только добавл | пенные пользователи. |
| <u>Отправить отзыв в Google</u>                                                                 | Готово               |

Рис. 11. Окно предоставления доступа в Google-диске (исходный вид)

| Предоставьте доступ пользователям и группам<br>Совместный доступ не настроен |                                                                                                    |    |  |  |
|------------------------------------------------------------------------------|----------------------------------------------------------------------------------------------------|----|--|--|
| cə<br>https:                                                                 | Скопируйте ссылку 🔅<br>//drive.google.com/file/d/1fCuPpwTvRUql2Q94DCT3lql-dc Копировать ссылку       |    |  |  |
| 0                                                                            | Доступные пользователям, у которых есть ссылка <<br>Доступ ограничен.                                |    |  |  |
| ()<br><u>Отправи</u>                                                         | <ul> <li>Доступные пользователям, у которых есть ссылка</li> <li><u>ть отзыв в Google</u></li> </ul> | 16 |  |  |

Рис. 12. Окно предоставления доступа в Google-диске (предоставление доступа)

#### <u>Страница 14 из 15</u>

| от<br>Совмее | Предоставьте доступ пользователям п<br>стный доступ не настроен                                                  | и груг    | пам         | 2    | ?<br>:  | 6 |
|--------------|----------------------------------------------------------------------------------------------------|-----------|-------------|------|---------|---|
|              | B                                                                                                    | Deer      | 🗸 Читател   | Ь    |         |   |
| G            | Скопируйте ссылку                                                                                                |           | Комментатор |      |         |   |
| https:/      | //drive.google.com/file/d/1fCuPpwTvRUql2Q94DCT3lql-dc                                                            | Копи      | Редакто     | р    |         |   |
| 0            | <b>Доступные пользователям, у которых есть ссылка</b> - Просматривать могут все в Интернете, у кого есть эта ссе | ылка.     | Читатель 🔹  | 5    |         |   |
|              |                                                                                                    |           |             | 6    |         |   |
| ()           | Комментарии и советы видны пользователям с правом<br>файла.                                                      | и на прос | смотр       | авер |         |   |
| Отправи      | ть отзыв в Google                                                                                                |           | Готово      | ерни | ков.fbr |   |

Рис. 13. Окно предоставления доступа в Google-диске (тип доступа к файлу)

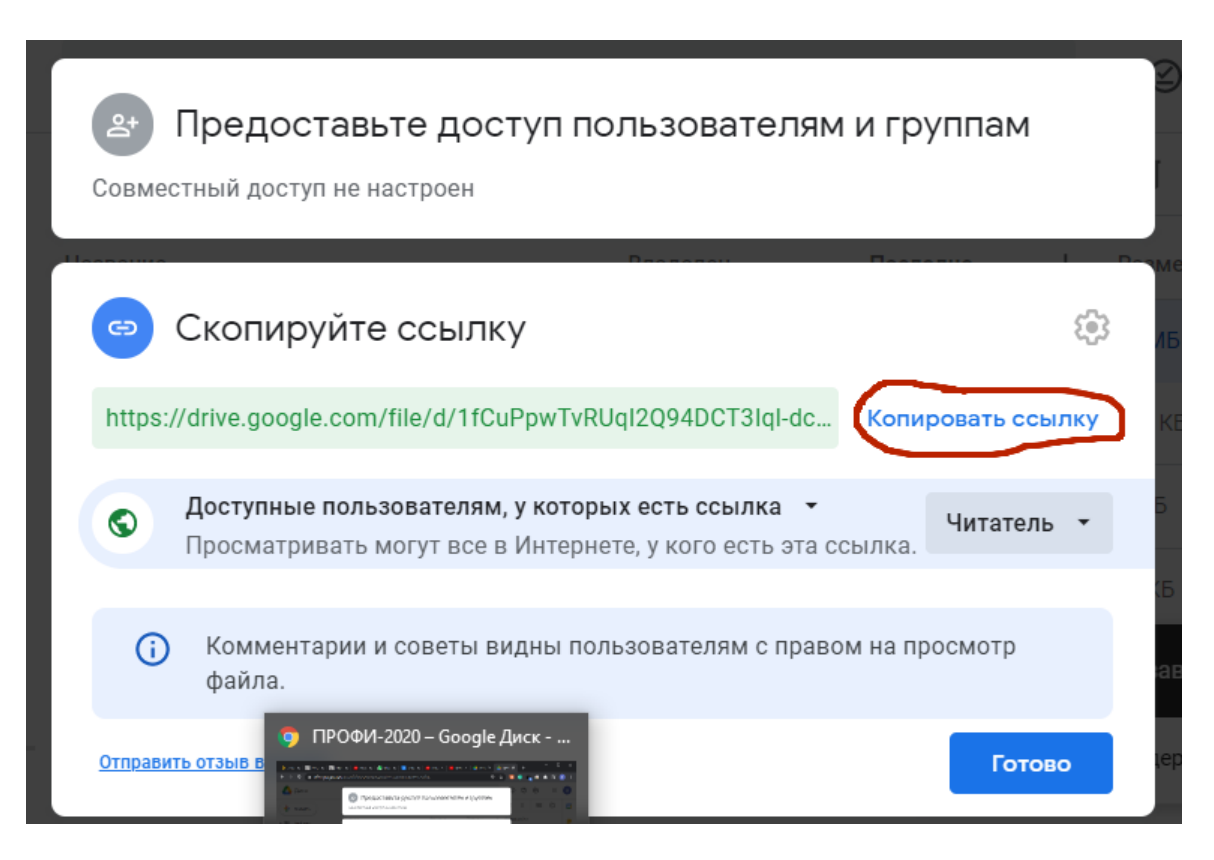

Рис. 14. Окно предоставления доступа в Google-диске (копирование ссылки)

5.9. Зайдите в свой личный кабинет на сайте Олимпиады, вставьте (правой кнопки мыши или с помощью сочетания клавиш Ctrl+V) ссылку в соответствующее поле (рисунок 15) и нажмите кнопку «Сохранить ссылку». Убедитесь, что ссылка сохранилась (под полем вставки ссылки появится надпись красного цвета с адресом ссылки).

Запишите Ваше участие в олимпиаде с помощью программы FlashBack Express, OBS Studio или другой аналогичной программы, сохраните запись в облачном хранилище, откройте доступ для просмотра видеозаписи по ссылке, скопируйте ссылку и вставьте в это поле

Сохранить ссылку

Рис. 15. Вставка ссылки на видеозапись участия

#### 6. КОНТАКТНАЯ ИНФОРМАЦИЯ

- 6.1. В случае возникновения вопросов организационного и технического характера обращайтесь к Ведерникову Василию Владимировичу по телефону: +79026402869
- 6.2. В случае возникновения вопросов к разработчикам заданий звоните Зуевой Елене Львовне по телефону: +79128841522